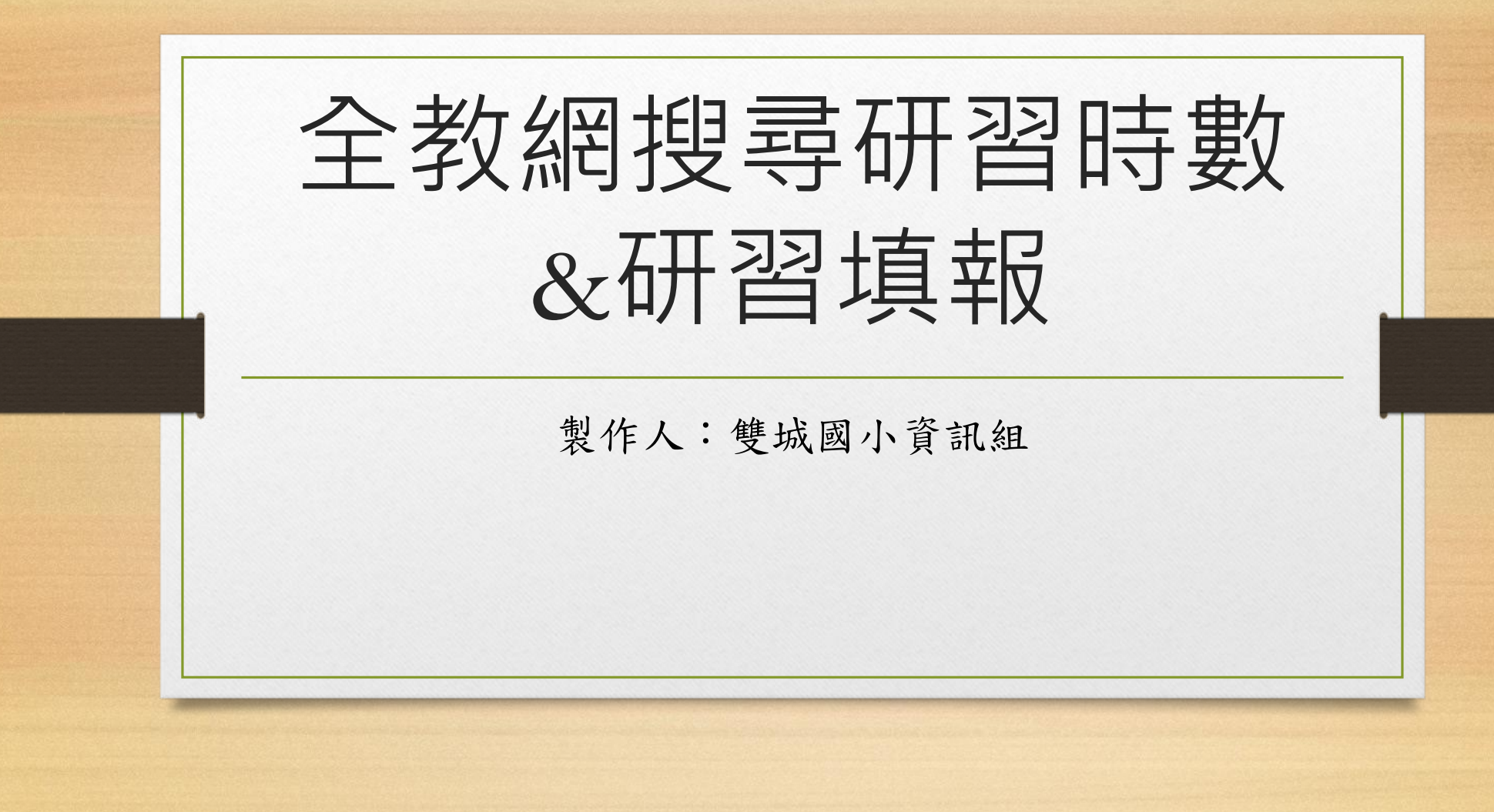

|               | Google | 全國教師在職進修網                                                                                                    | × 🌷 💽 🔍 |
|---------------|--------|----------------------------------------------------------------------------------------------------|---------|
|               |        | Q 全部 <2 購物 ▶ 影片 『書籍 ■ 新聞 :更多                                                                                                    | 工具      |
| Google<br>(   |        | 約有 855,000 項結果 (搜尋時間:0.17 秒) 全國教師在職進修資訊網<br>https://www1.inservice.edu.tw :: 研習 - 全國教師在職進修資訊網<br>沒有這個頁面的資訊。 瞭解原因 全國教師在職進修資訊網<br>此為提供 [教育體系單一簽入服務] 漫遊登入本網之服務, 漫遊同時 |         |
| Google 搜尋 好手氣 |        | 進修網密碼<br>使用進修網帳號密碼登入其他網站. 進修網帳號. 進修網密碼. 圖形驗<br>inservice.edu.tw 的其他相關資訊 »                                                                                         |         |
| Google搜尋      |        | 選擇第一個                                                                                                    |         |
| "全國教師在職進修網"   |        |                                                                                                    |         |

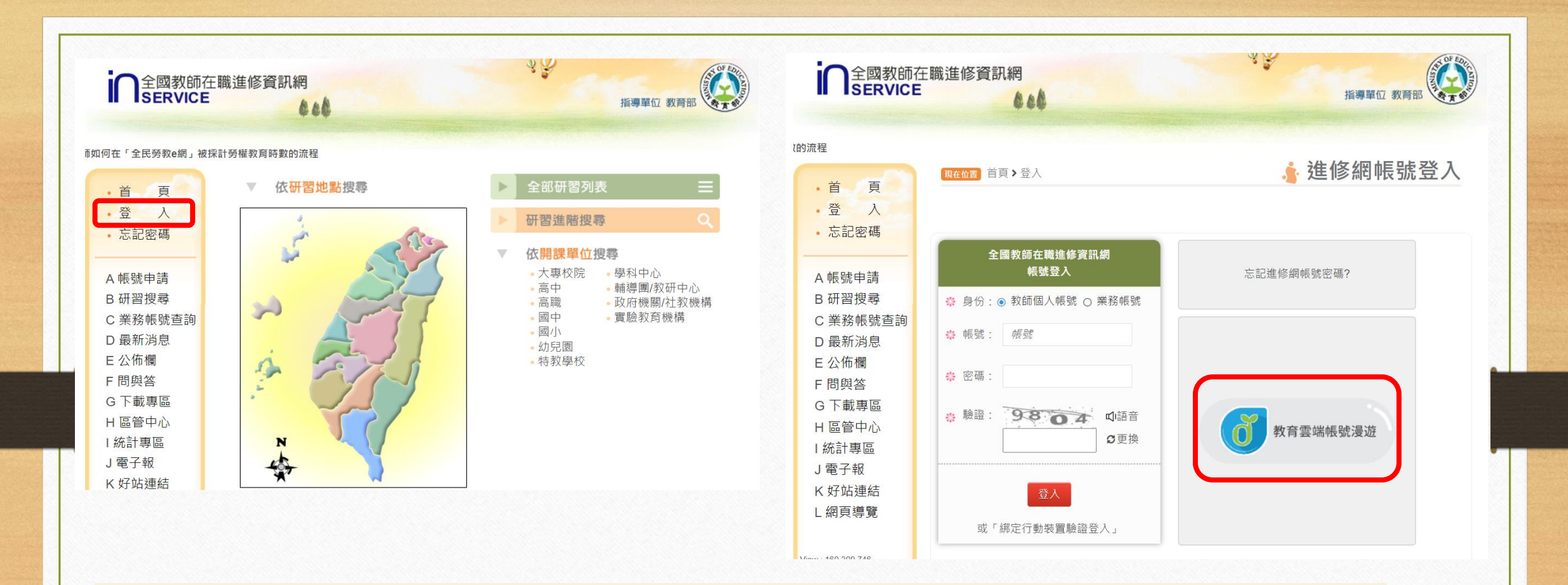

## 選擇教育雲端帳號漫遊

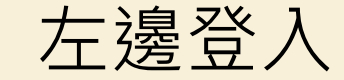

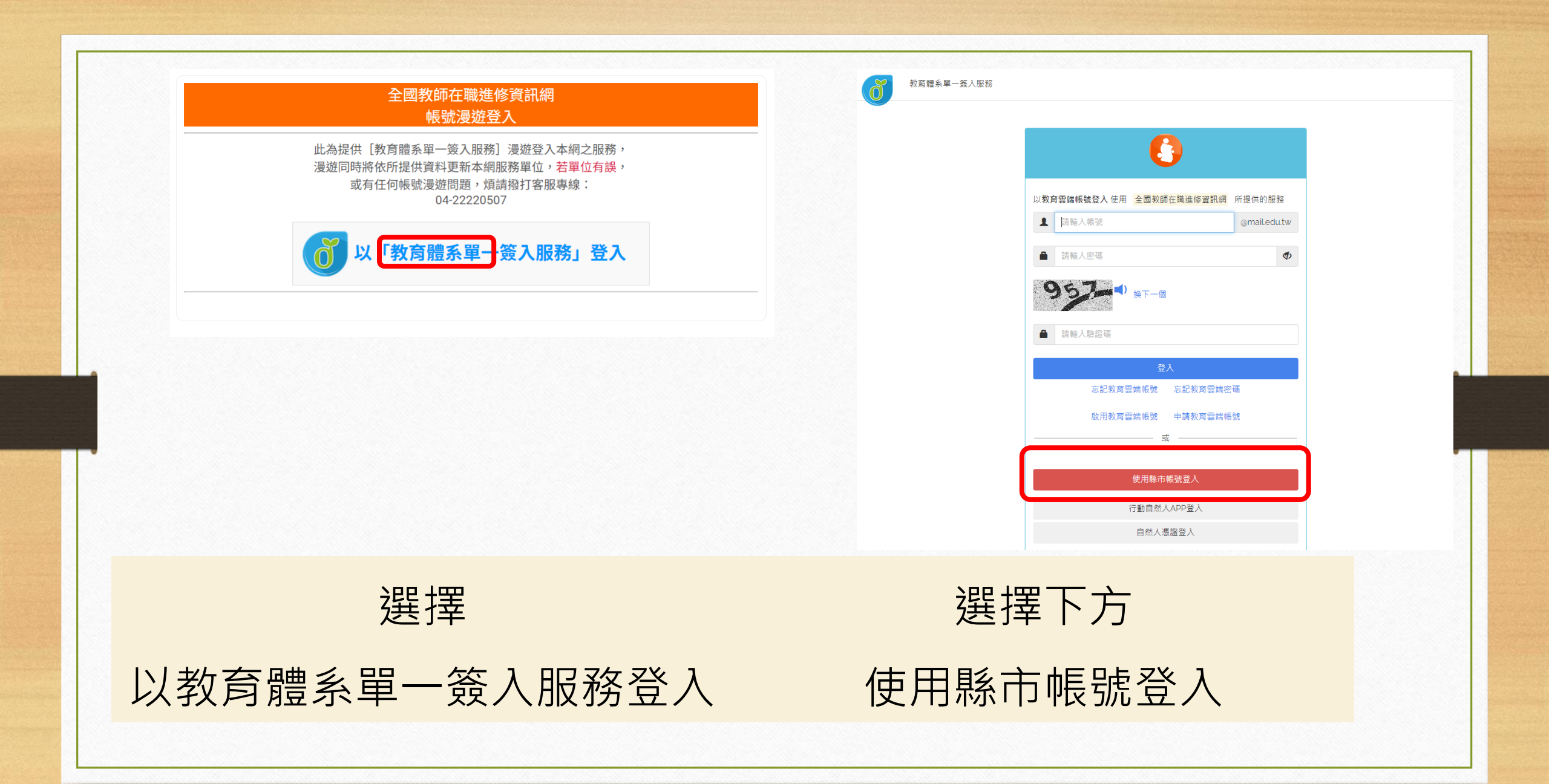

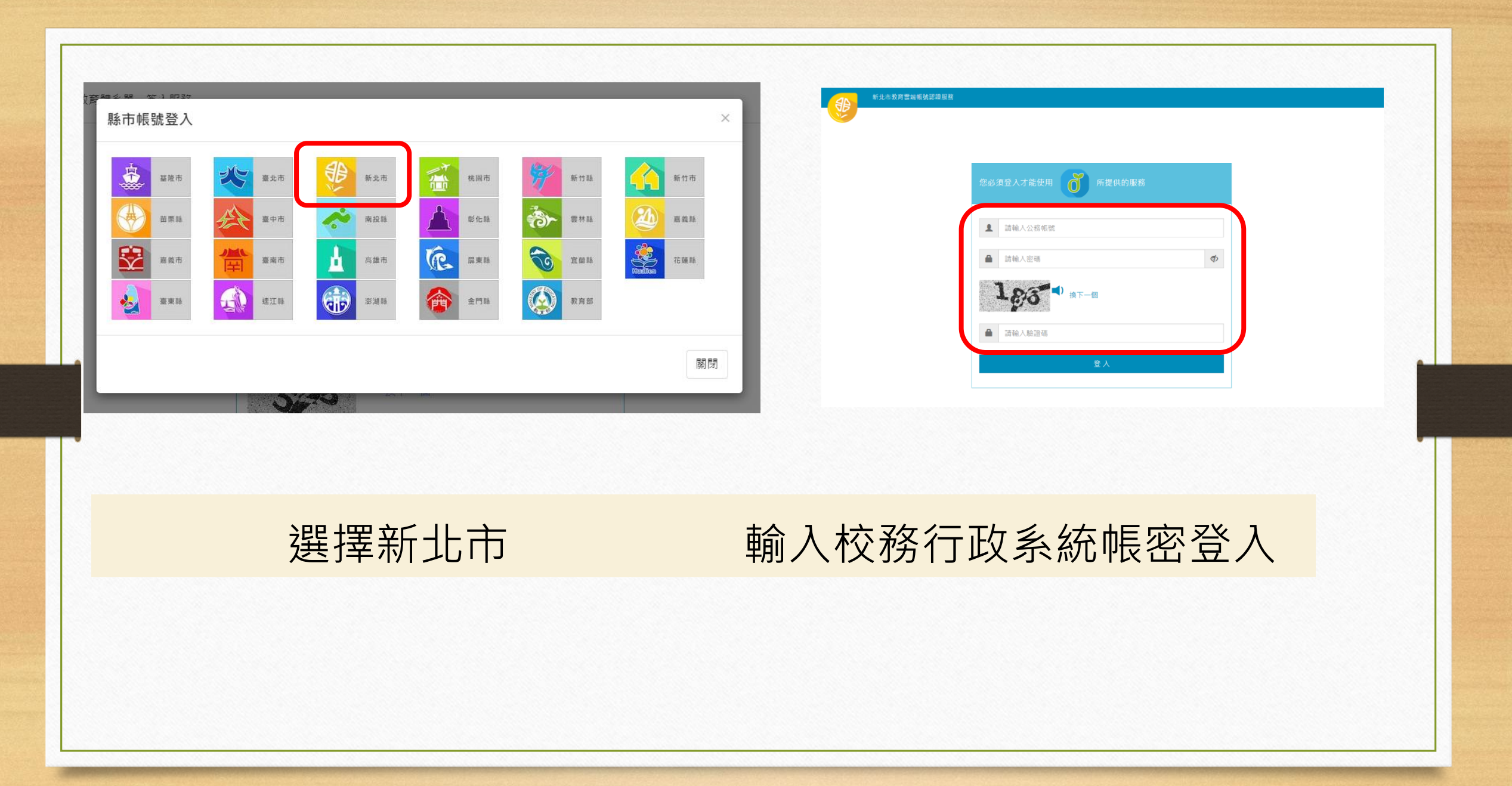

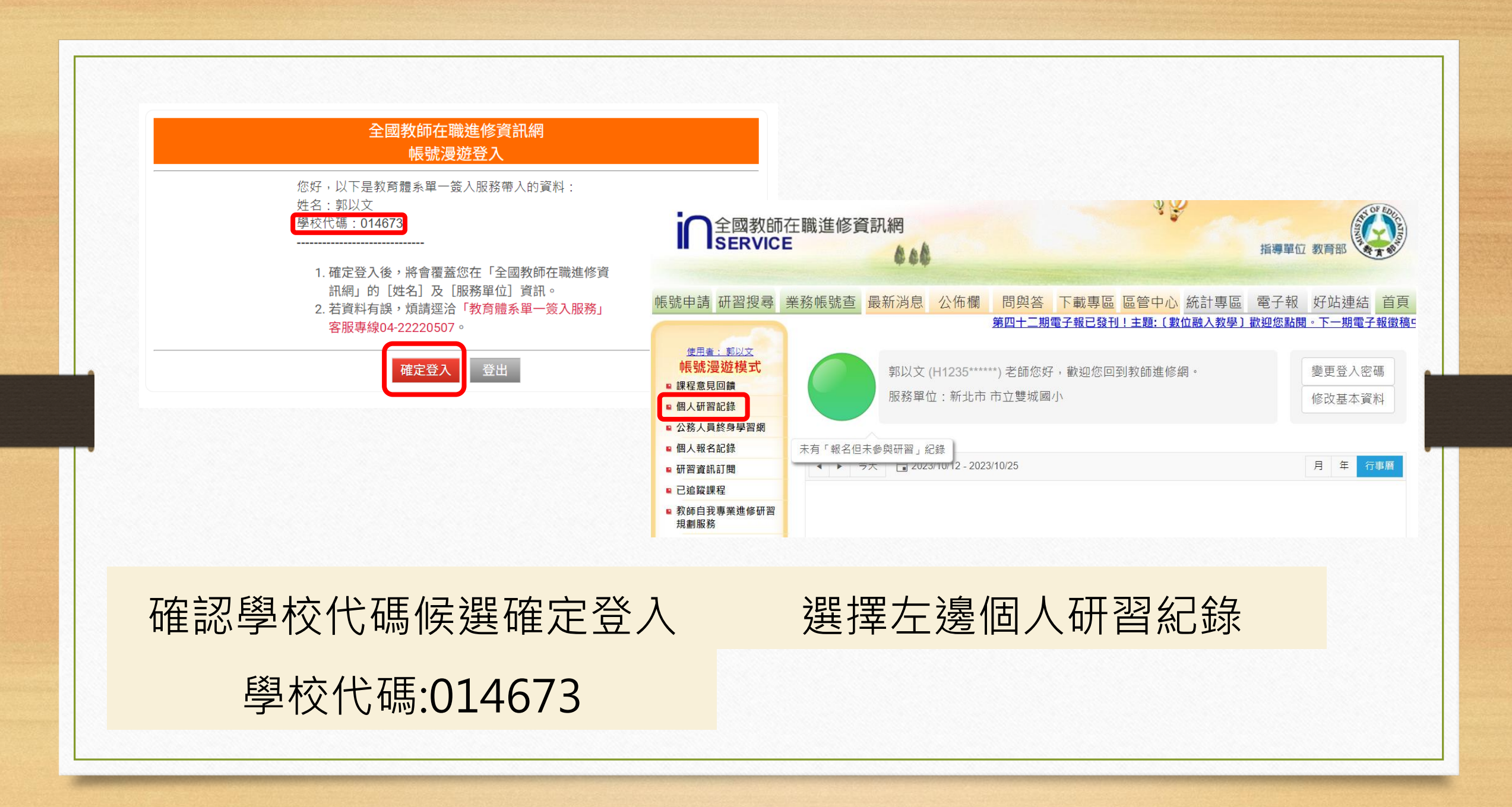

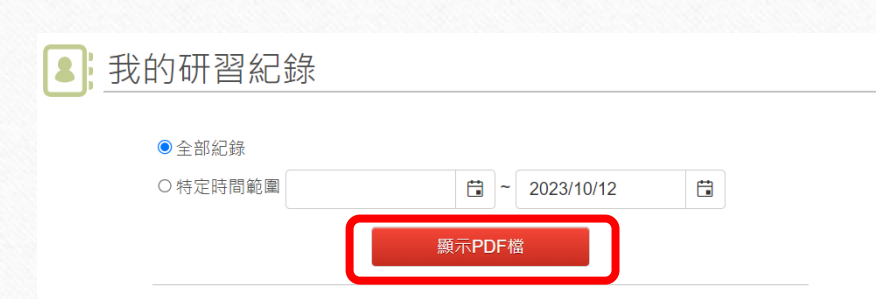

## 公務人員終身學習網(最後更新時間為101年8月10日下午05:07:26)

依據中華民國101年10月29日總處培字第1010050310號函,因應「個人資料保護法」,自 101年8月起行政院人事行政總處「公務人員終身學習網」停止提供「全國教師在職進修資訊 網」所有教師研習紀錄,故本網僅能協助蒐集到101年8月前之紀錄;若您有其他「公務人員終 身學習網」之研習紀錄需求,煩請直接至「<u>公務人員終身學習網</u>」取得。

選擇"顯示PDF檔"做下載

| 另存新檔                                 |                                                                   |                     |                 |           |   |
|--------------------------------------|-------------------------------------------------------------------|---------------------|-----------------|-----------|---|
| - → × ↑ 🖡 > z                        | ∑機 > 下載 >                                                         |                     | ∨ ひ ዖ 搜         | 尋下載       |   |
| 組合管理 ▼ 新増資料                          | 夾                                                                 |                     |                 | •         |   |
| <ul> <li>OneDrive - Perso</li> </ul> | 名稱                                                                | 修改日期                | 類型              | 大小        |   |
| ► <del>* 10</del> 6                  | ~ 今天 (2)                                                          |                     |                 |           |   |
| _> 4000 ₩/#                          | 🛃 Inservice_97773-2023101210340.pdf                               | 2023/10/12 上午 10:03 | Adobe Acrobat 文 | 384 KB    |   |
| > J 3D 101+                          | ┟ 雙城小-TP88590639-c.pdf                                            | 2023/10/12 上午 08:19 | Adobe Acrobat 文 | 61 KB     |   |
| Cione (10.231.2:                     | ~ 上週 (3)                                                          |                     |                 |           |   |
| Documents                            | 🛃 (來文)附件_科展TED講題時程海報.pdf                                          | 2023/10/5 下午 04:54  | Adobe Acrobat 文 | 13,914 KB |   |
| > Je PublicShare (10                 | ┟ (來文)附件_科展TED講題及內容簡介.pdf                                         | 2023/10/5 下午 04:54  | Adobe Acrobat 文 | 219 KB    |   |
| Team (10.231.2                       | 👌 電腦教室使用規則.pdf                                                    | 2023/10/5 上午 09:50  | Adobe Acrobat 文 | 22,126 KB |   |
| > 🖊 下載                               | ~ 上個月 (3)                                                         |                     |                 |           |   |
|                                      | よ 新北市江翠自造教育及科技中心112學年度第一學期國小科技體驗課程實施計畫.pdf                        | 2023/9/28 上午 08:14  | Adobe Acrobat 文 | 216 KB    |   |
| > 📃 桌面                               | 🛃 新北市政府教育局同意予以公假之公文.PDF                                           | 2023/9/28 上午 08:14  | Adobe Acrobat 文 | 251 KB    |   |
| > 🛜 圖片                               | 🋃 新北市江翠自造教育及科技中心112學年度第一學期教師增能培訓實施計畫.pdf                          | 2023/9/28 上午 08:14  | Adobe Acrobat 文 | 271 KB    |   |
| > 📑 影片                               | ~ 今年初 (42)                                                        |                     |                 |           |   |
| > 🐛 system (C:)                      | 🛃 12d680bf4d5946232355eb0b4ee1b6d5_11222101091_112D2401712-01.pdf | 2023/8/30 下午 12:03  | Adobe Acrobat 文 | 462 KB    |   |
| > 🥪 data (D:)                        | 🛃 1120823新北市國中小A1及A2教師研習人數及完成百分比情形一覽表_發文版v1.pdf                   | 2023/8/30 上午 11:30  | Adobe Acrobat 文 | 370 KB    |   |
| > 🛆 a2110n3012@ç                     | ▲ 學校端操作說明.pdf                                                     | 2023/8/18 下午 02:26  | Adobe Acrobat 文 | 1,396 KB  |   |
| A tcsps114@tcsps                     | ┟圓通APP教育放送臺操作3部曲+-+淑玲改-發文版.pdf                                    | 2023/8/14 下午 01:06  | Adobe Acrobat 文 | 619 KB    |   |
| ▲ 網路                                 | ▲ 2023-0804-雙城國小辦理校內研習研公文.pdf                                     | 2023/8/4 下午 02:32   | Adobe Acrobat 文 | 289 KB    |   |
| NTPC-d6d86d                          |                                                                   | 2023/7/30 上午 12:52  | Adobe Acrobat 文 | 269 KB    |   |
|                                      | 2023ISTEAMPowerTech新北市養暨區養簡章0/19.pdf                              | 2023/7/27 下午 02:00  | Adobe Acrobat 文 | 558 KB    |   |
| 檔案名稱(N): Inse                        | rvice_97773-20231012161653.pdf                                    |                     |                 |           |   |
| 存檔類型(T): Ado                         | be Acrobat 文件 (*.pdf)                                             |                     |                 |           |   |
|                                      |                                                                   |                     |                 |           |   |
| 、隱藏資料夾                               |                                                                   |                     | 存檔              | (S) 取》    | 尚 |
| 12110月14天                            |                                                                   |                     | 13 14           | (0)       | 9 |
|                                      |                                                                   |                     |                 |           |   |
|                                      |                                                                   |                     |                 |           |   |
|                                      |                                                                   |                     |                 |           |   |

| 密碼                        |                                                         | × |
|---------------------------|---------------------------------------------------------|---|
|                           | "Inservice_97773-20231012"被保護。 請輸入「文件開啟密碼」。<br>輸入密碼(E): |   |
| بلا جار م <sup>ر</sup> با | ≠ 1JT\ Δ                                                |   |
|                           | 打開檔案時,                                                  |   |
|                           |                                                         |   |

輸人自己的身分證密碼

開頭大寫

| 三選單 命 ☆ Inservice_97773-2023 × + 建 | 1<br>立                                                           |                                                  |                                                                           | ② 登入 - 🗇      | ×           |
|------------------------------------|------------------------------------------------------------------|--------------------------------------------------|---------------------------------------------------------------------------|---------------|-------------|
| 所有工具 編輯 轉換 簽署                      |                                                                  |                                                  | 選擇搜尋                                                                      | 尋找文字或工具 Q 📋 🖨 |             |
|                                    |                                                                  | 全國教師在職進修<br>教師個人研習記                              | 或<br>資訊網<br>錄<br>Ctrl+F                                                   |               | ົ ຊຸ<br>ີ Γ |
| 教師                                 | 币 <b>姓名: 郭以文</b><br>刊: 男                                         |                                                  | 服務單位:新北市市立雙城國小                                                            | ② 登入 — 1      | 88          |
| 分長                                 | <b>}證統一編號:</b>                                                   |                                                  | 此表研習記錄期間: 2000-1-1 至                                                      | Q 🗎 I         | Ô           |
| 编號                                 | 研習名稱 資料來源                                                        | 研習類型 依據文號                                        | ₩7990/開始日期 結束日期 研習學校<br>學分 開始日期 結束日期 研習學校<br>尋找文字或工具                      | ····   ×      |             |
|                                    | 第二杆組有進致学-讀報 量工巾以付致同<br>教育 局<br>體表命筆備命 喜北市政府教育                    | 非學分班 北市研習子第1020914004號<br>非學分班 北市研習字第1021015054號 | 3.0 2013/09/18 2013/09/18 臺北市中1<br>民小學<br>3.0 2013/10/02 2013/10/02 喜北市中7 |               |             |
| 3                                  | 歴代目前所留<br>歴代目前所留<br>局<br>學生會議/真業學習社群<br>夏北市政府教育                  | 非學分研 北市研習字第1021015057號                           | 3.0 2013/10/23 2013/10/23 臺北市中正區河場國 3.0                                   |               |             |
| 4                                  | [12年國教]從兒少保護談 臺北市政府教育                                            | 非學分班 北市研習字第1021107030號                           | 民小學<br>3.0 2013/10/30 2013/10/30 臺北市中正區河堤國 3.0                            |               |             |
|                                    | 教師面對校園家暴案件 局<br>處理策略                                             |                                                  | 民小學                                                                       |               |             |
| 5 4                                | 學習共同體 臺北市政府教育 局                                                  | 非學分班 北市研習字第1021107053號                           | 3.0 2013/11/06 2013/11/06 臺北市中正區河堤國 3.0<br>民小學                            |               |             |
| 6 1                                | 校園中的個人資料保護 臺北市政府教育<br>法 局                                        | 非學分班 北市研習字第1021015157號                           | 3.0 2013/11/13 2013/11/13 臺北市中正區河堤國 3.0<br>民小學                            |               |             |
| 7 [                                | [防災教育]環境教育—防 臺北市政府教育<br>震災教學研習    局                              | 非學分班 北市研習字第1021115084號                           | 4.0 2013/11/21 2013/11/21 臺北市中正區河堤國 1.0<br>民小學                            |               |             |
| 8 5                                | 數學領域社群研討 臺北市政府教育 局                                               | 非學分班 北市研習字第1021119176號                           | 3.0 2013/11/27 2013/11/27 臺北市中正區河堤國 3.0<br>民小學                            |               | 1           |
| 9                                  | 教師教育劇場一人一故 臺北市政府教育<br>事劇團在教學上之運用 局                               | 非學分班 北市研習字第1021204099號                           | 2.0 2013/12/04 2013/12/04 臺北市中正區河堤國 2.0<br>民小學                            |               | 42          |
| 10                                 | [環境教育]悠遊自來水博 臺北市政府教育<br>物館~環境教育研習 局                              | 非學分班 北市研習字第1021204059號                           | 4.0 2013/12/11 2013/12/11 臺北市中正區河堤國 4.0<br>民小學                            |               | ^           |
| 11                                 | [12年國教]103學年度臺 臺北市政府教育<br>北市國民小學數學領域 局<br>教師關鍵能力模組化課<br>程初階增能研習班 | 非學分班 北市研習字第1031229003號                           | 36.0 2015/01/31 2015/02/07 臺北市教師研習中心 30.0                                 |               | č           |
|                                    |                                                                  |                                                  |                                                                           |               | B,          |
| http://                            | //inservice.edu.tw     文件序號                                      | : Inservice_97773-2023101210340                  | 第1頁/共42頁 列印日期: 2023/10/12                                                 |               | Ð           |
|                                    |                                                                  |                                                  |                                                                           |               | , Q         |

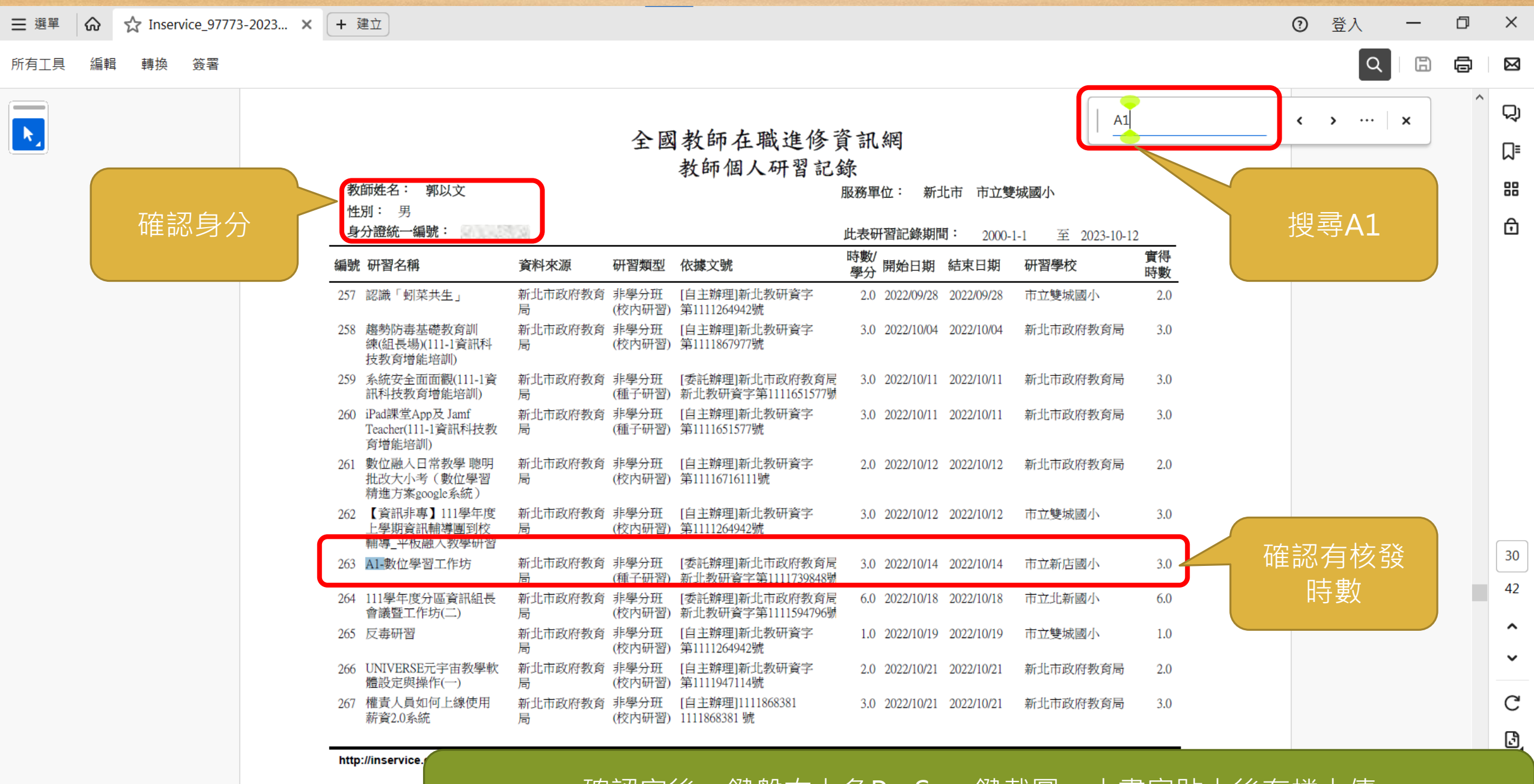

確認完後,鍵盤右上角PreScrn鍵截圖,小畫家貼上後存檔上傳 或Win+Shift+S,框選名字、研習名稱、實得時數後,點選剪取與繪圖,存檔上傳

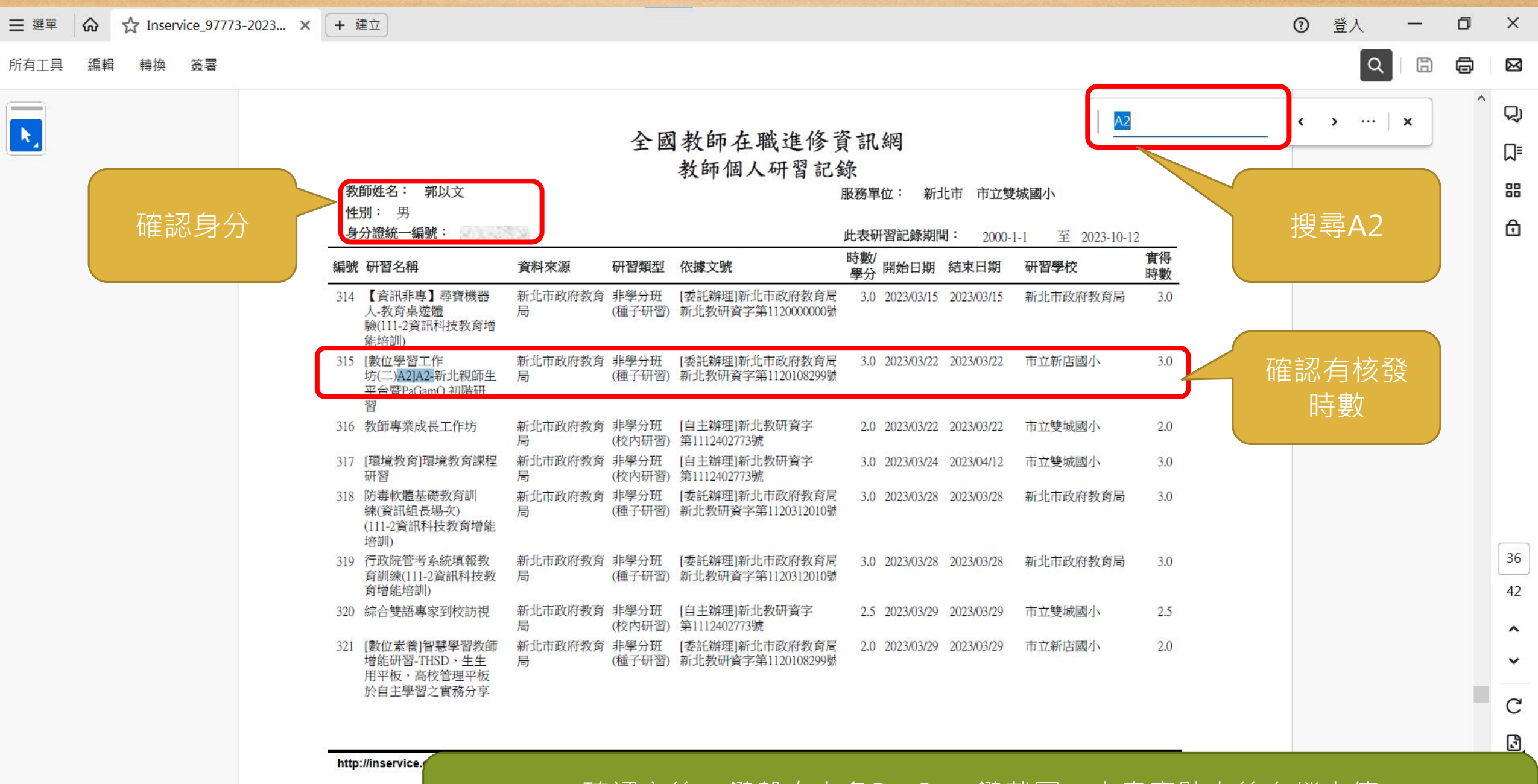

確認完後,鍵盤右上角PreScrn鍵截圖,小畫家貼上後存檔上傳 或Win+Shift+S,框選名字、研習名稱、實得時數後,點選剪取與繪圖,存檔上傳

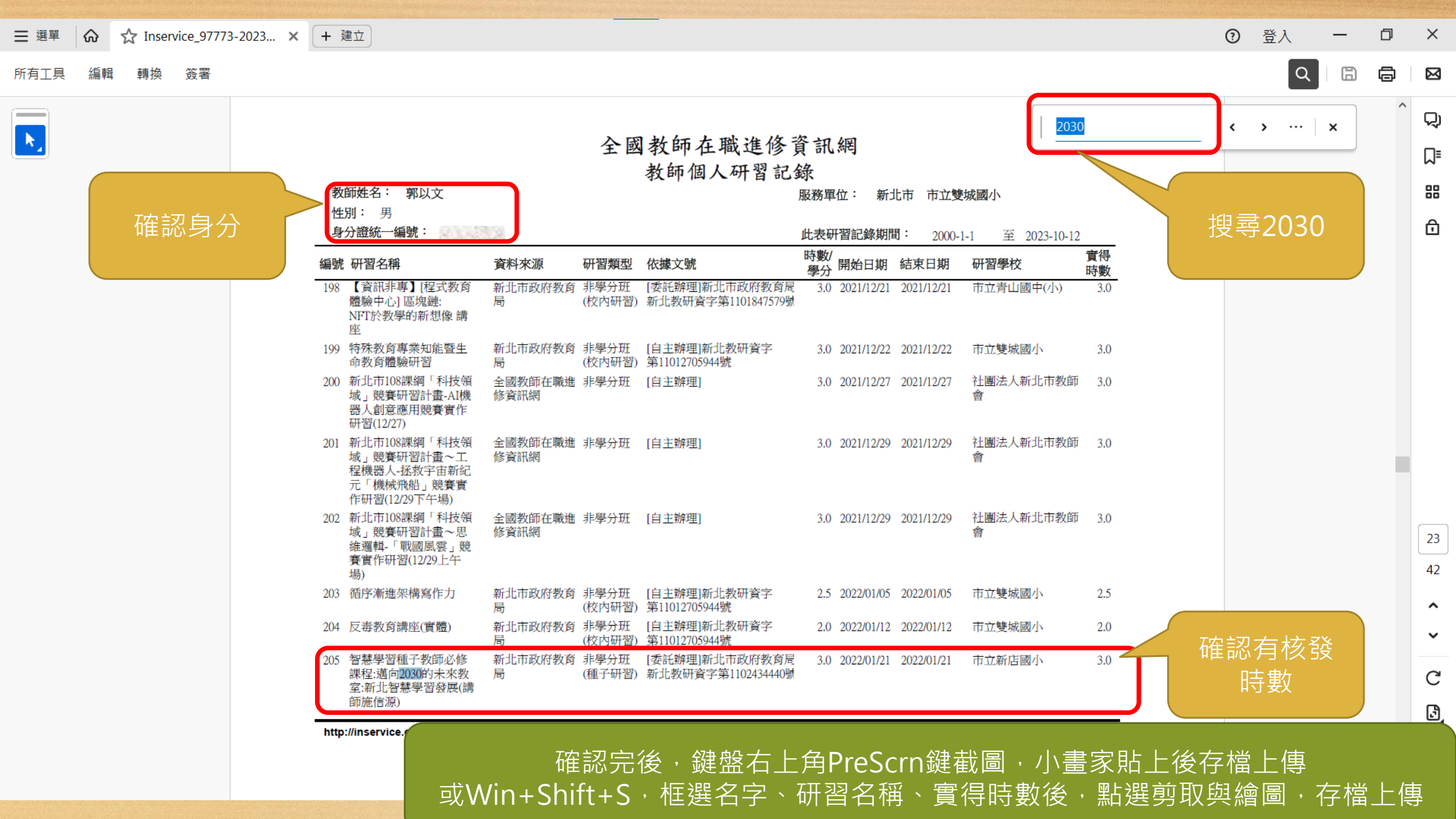

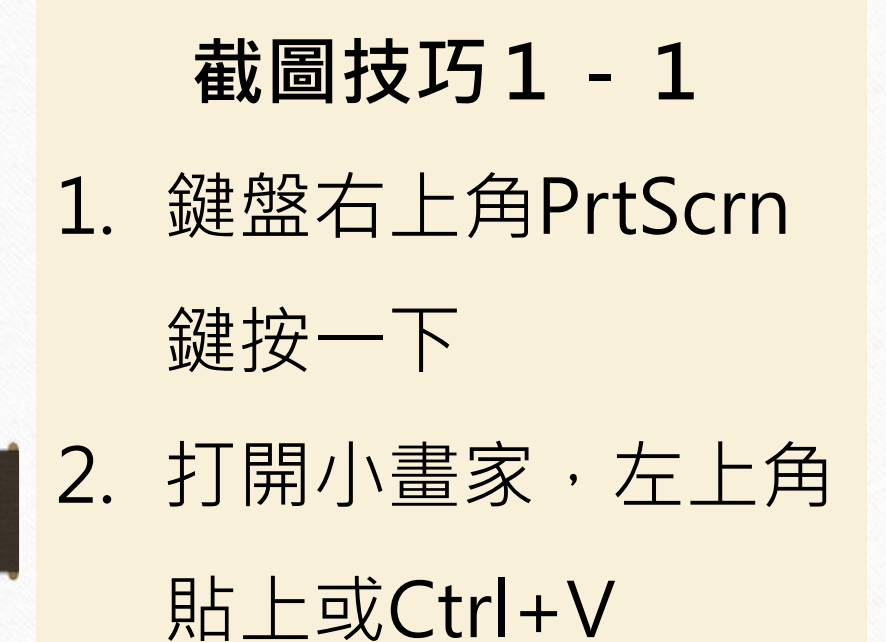

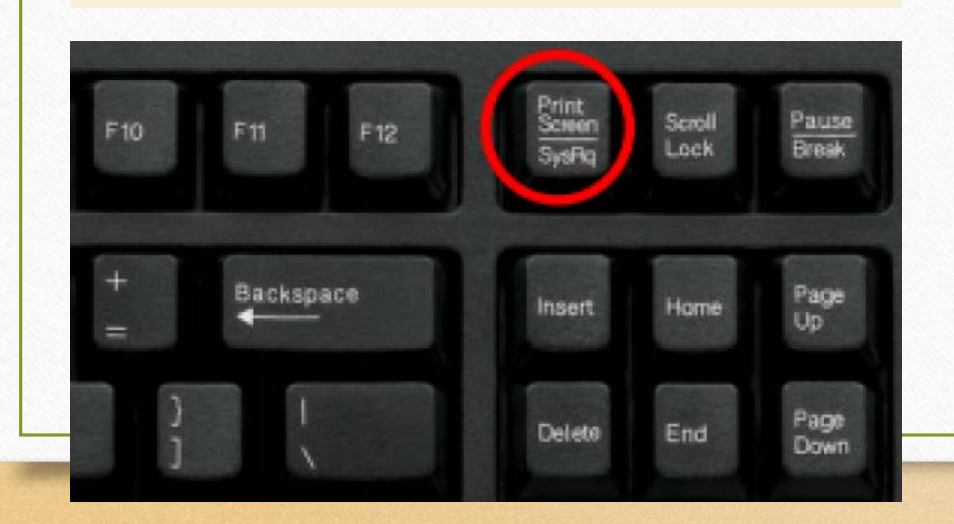

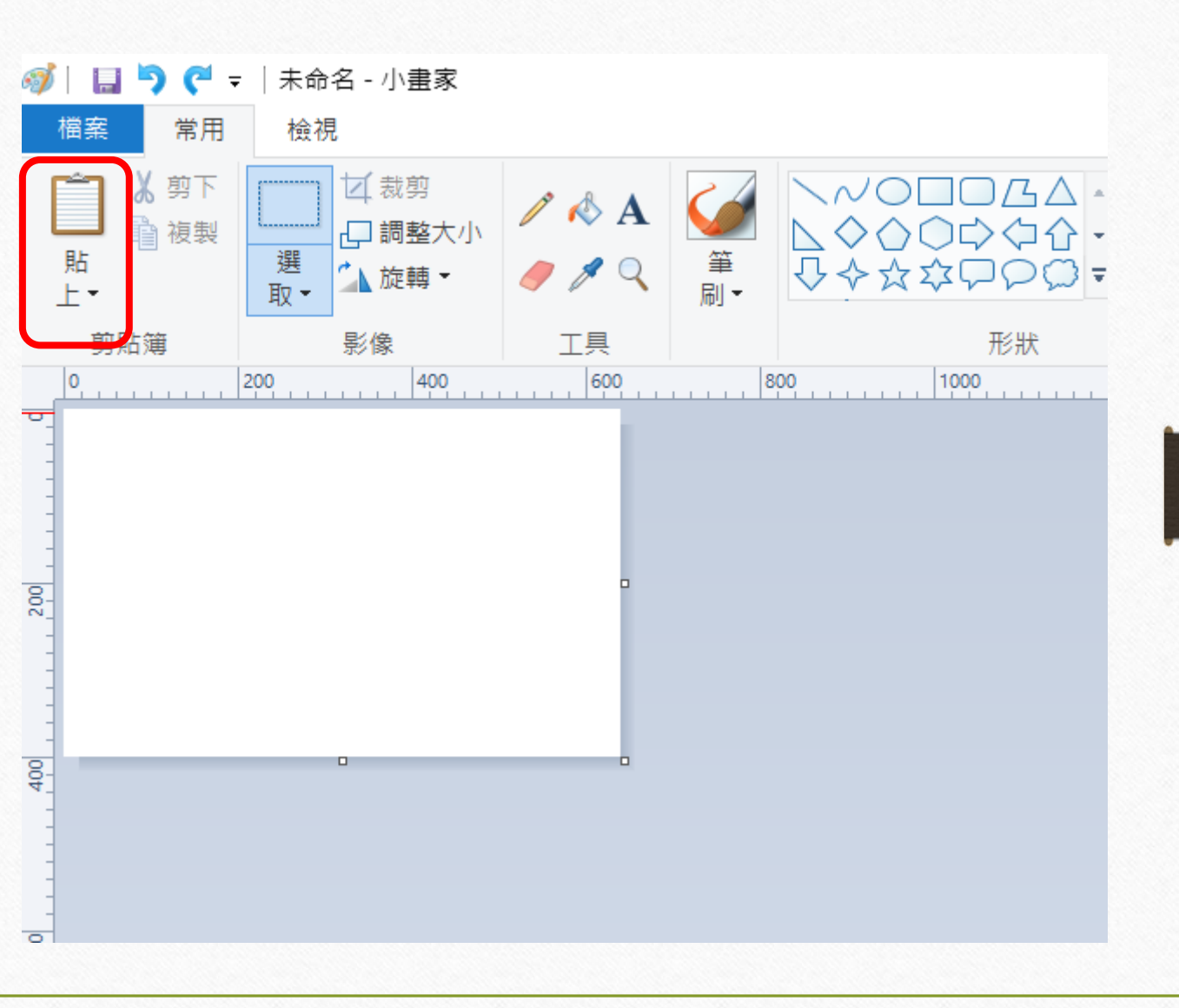

截圖技巧1-2

- 可用筆將身分證塗掉,
   務必留下姓名。
- 2. 左上角可選擇存檔。

| 常用 檢視                                   | 小畫永                                                                                                    |                                                                                                    |                                                                                                    |                                                                                     |                                                                                                    |                    |
|-----------------------------------------|----------------------------------------------------------------------------------------------------|----------------------------------------------------------------------------------------------------|----------------------------------------------------------------------------------------------------|-------------------------------------------------------------------------------------|----------------------------------------------------------------------------------------------------|--------------------|
| 】 & 剪下<br>■ 複製<br>型<br>選<br>取<br>↓<br>↓ | 裁剪<br>調整大小<br>旋轉▼                                                                                                    |                                                                                                    | □□□△ - ビ <sup>外</sup><br>○○◇□○ - ▲填<br>◇□○○ -                                                                                                    | 框 ▼<br>滿 ▼<br>大<br>小 ▼<br>采                                                         | 色         6         8         1         1         1         1         1         1         1         1         1         1         1         1         1         1         1         1         1         1         1         1         1         1         1         1         1         1         1         1         1         1         1         1         1         1         1         1         1         1         1         1         1         1         1         1         1         1         1         1         1         1         1         1         1         1         1         1         1         1         1         1         1         1         1         1         1         1         1         1         1         1         1         1         1         1         1         1         1         1         1         1         1         1         1         1         1         1         1         1         1         1         1         1         1         1         1         1         1         1         1         1         1         1         1         1 |                    |
| 剪貼簿 影作                                  | 象 工具                                                                                                    |                                                                                                    | 形狀                                                                                                    |                                                                                     |                                                                                                    | 色彩                 |
| 200                                     | 400 60                                                                                                    | 800                                                                                                    | 1000 1200                                                                                                    | 1400                                                                                | 1600 1800                                                                                                    | 0                  |
| · 避單 命 ☆ Inservice_97773-2023           | 、× (+ 建立)                                                                                                    |                                                                                                    |                                                                                                    |                                                                                     | ③ 登入 - 日                                                                                                    | ×                  |
| 有工具 編輯 轉換 弦響                            |                                                                                                    |                                                                                                    |                                                                                                    |                                                                                     | ۵ 🗈 🖨                                                                                                    |                    |
|                                         | <ul> <li>教師姓名: 郭以文</li> <li>住別: 男</li> <li>身分館法-編號</li> <li>編號: 研習法</li> <li>編號: 研習法</li> <li>「会照示集」</li> <li>「会照示集」</li> <li>「会照示集」</li> <li>「会照示集」</li> <li>「会照示集」</li> </ul>                                                                                                    | 全國教師在職進<br>教師個人研<br>開發題 然建文號<br>創 此形成研究的 詳細分詞 一部[詳細日記二而改明<br>均<br>均<br>一部[新史]<br>一部[新史]<br>一]<br>一部[新史]<br>一]<br>一<br>一<br>一<br>一<br>一<br>一<br>一<br>一<br>一<br>一<br>一<br>一<br>一 | 上修 資 訊 網<br>留 記 録<br>風寒単位:新北市市立繁観<br>氏表研習記錄期間: 2000-1-1<br>等数 開始日期 結束日期 研<br>等が<br>第の1241/221 2021/221 市<br>1555%                                                                                                    | 至 2023-10-12<br>智學校 實得<br>防數<br>范治山道中(小) 3.0                                        |                                                                                                    | <b>□</b><br>#<br>6 |
|                                         | 注<br>19 特殊政方尊亲知能而至<br>介政方置勝州语<br>20 前上十加6年期间"书经构<br>法,逻辑押留計查入机<br>因为,逻辑评逻计查入工<br>20 前上十加6年期间"书找构<br>域。建辑评逻计查入工<br>"模块构制,或按算<br>作研想[12/257平4]。                                                                                                    | 新北市政府教育 非學分類 [自主類理]新主教研算<br>民 (拉尔研究) 第101276949號<br>這個歌的在範疇 非學分類 [自主辩理]<br>修育訊明<br>金國歌的在範疇 非學分類 [自主辦理]<br>修育訊明                                                                                                    | 27 3.0 2011/12/2 2021/12/22 市<br>3.0 2021/12/27 2021/12/27 社員<br>3.0 2021/12/27 2021/12/27 社員<br>3.0 2021/12/29 2021/12/29 社員                                                                                                    | 立壁被调小 30<br>躍法人新北市教師 30<br>選法人新北市教師 30                                              |                                                                                                    |                    |
|                                         | <ol> <li>22</li> <li>29: 可発気の育場条が総置生<br/>の交流環境が同じていたの採用「「社気<br/>成」変現可否定体」が構築<br/>可定しなごれていた実用「「社気<br/>低」変現可否定体」が構築<br/>可定していたの採用「「社気<br/>にいたの採用」「社気<br/>ででしたの採用」「社気<br/>ででしたの採用」「社気<br/>ででしたの採用」「社気<br/>の、たいたの採用」「社気<br/>、またの料用」「社気<br/>、またの料」「社気<br/>、またの料」「社気<br/>、またの料」「社気<br/>、またの料」「社気<br/>、またの料」「社気<br/>、またの料」「社気<br/>、またの料」「社気<br/>、またの料」「社気<br/>、またの料」「社気<br/>、またの料」「社気<br/>、またの料」「社気<br/>、またの料」「社気<br/>、またの<br/>、またのの<br/>、またの<br/>、またの<br/>、またの<br/>、またの<br/>、またの<br/>、またのの<br/>、またの<br/>、またのの<br/>、またの<br/>、またのの<br/>、またのの<br/>、またのの<br/>、またのの<br/>、またのの<br/>、<br/>、またのの<br/>、<br/>、<br/>、<br/>、<br/>、<br/>、<br/>、<br/>、<br/>、<br/>、<br/>、<br/>、<br/>、</li></ol> | 新北市政府教育 非學分班 [自主群理]新史教研究<br>同 (行外时初) 第1101270944號<br>主部教加在範疇 非學分班 [自主群理]<br>修育品詞<br>全國教加在範疇 非學分班 [自主群理]<br>修育品詞<br>全國教加在範疇 非學分班 [自主群理]<br>修育品詞<br>作文品詞<br>作文品<br>作文<br>作文<br>作文<br>作文<br>作文<br>作文<br>作文<br>作文<br>作文<br>作文                                                                                                    | <ul> <li>3.0 2011/12/2 2021/12/22 市</li> <li>3.0 2021/12/22 2021/12/22 日</li> <li>3.0 2021/12/29 2021/12/29 日</li> <li>3.0 2021/12/29 2021/12/29 日</li> <li>3.0 2021/12/29 2021/12/29 日</li> <li>3.0 2021/12/29 2021/12/29 日</li> <li>(平 2.5 2022/01/05 2022/01/05 1022/01/05 1022/01/05</li> </ul>                                                                                                    | 20%9.秋國小 3.0<br>濕法人新北市秋原 3.0<br>濕法人新北市秋原 3.0<br>濕法人新北市秋原 3.0                        |                                                                                                    | 23<br>42           |
|                                         | <ol> <li>21</li> <li>19: 研究政策事業部総領土<br/>中究政策構築的「営<br/>20: 約2:10: 10:05/80<sup>-1</sup> 千4:26<br/>30: 30:10:05/80<sup>-1</sup> 千4:26<br/>10:05/80<sup>-1</sup> 千4:26<br/>10:05/80<sup>-1</sup> 千4:26<br/>10:05/80<sup>-1</sup> 千4:26<br/>10:05/80<sup>-1</sup> 千4:26<br/>10:05/80<sup>-1</sup> 千4:26<br/>10:05/80<sup>-1</sup> 10:05/80<sup>-1</sup><br/>10:05/80<sup>-1</sup> 10:05/80<sup>-1</sup><br/>10:05/80<sup>-1</sup><br/>10:05/80<sup>-1</sup></li></ol>                                                                                                    | 新北市政府教育 非學分班 [自主群唱]新北京政府教育<br>同 (位/时四) 第1101270344號<br>這部家加加在範疇 非學分班 [自主群唱]<br>查國教加在範疇 非學分班 [自主群唱]<br>修會而開<br>並國教加在範疇 非學分班 [自主群唱]<br>修會而開<br>新北市政府教育 非學分班 [自主解唱]新北京教術者<br>修復/时四] 第110127094號<br>新北市政府教育 非學分班 [自主解唱]新北京教術者<br>所北市政府教育 非學分班 [自主解唱]新北京教術者<br>新北市政府教育 非學分班 [自主解唱]新北京教術者<br>新北市政府教育 非學分班 [表記唱圖新北市政府<br>局 (個子研四) 新北政術科学等11024                                                                                                    | <ul> <li>(子) 3.0 201/12/2 2021/12/22 17:</li> <li>3.0 2021/12/22 2021/12/22 計 </li> <li>3.0 2021/12/29 2021/12/29 計 </li> <li>3.0 2021/12/29 2021/12/29 計 </li> <li>3.0 2021/12/29 2021/12/29 計 </li> <li>(子) 2.5 2022/01/65 2022/01/65 17:</li> <li>(子) 2022/01/65 2022/01/65 17:</li> <li>(子) 2022/01/65 2022/01/62 17:</li> <li>(子) 2022/01/65 2022/01/61 17:</li> <li>(子) 2022/01/61 2022/01/21 17:</li> </ul> | 22991株園小 3.0<br>編法人新北中秋朝 3.0<br>編法人新北中秋朝 3.0<br>定壁映画小 2.5<br>工壁映画小 2.0<br>江新白調小 3.0 |                                                                                                    | 22<br>42<br>~<br>C |

## 截圖技巧2-1

- 1. 鍵盤Win+Shift+S
- 2. 框選截圖範圍後右下
- 角點選此圖

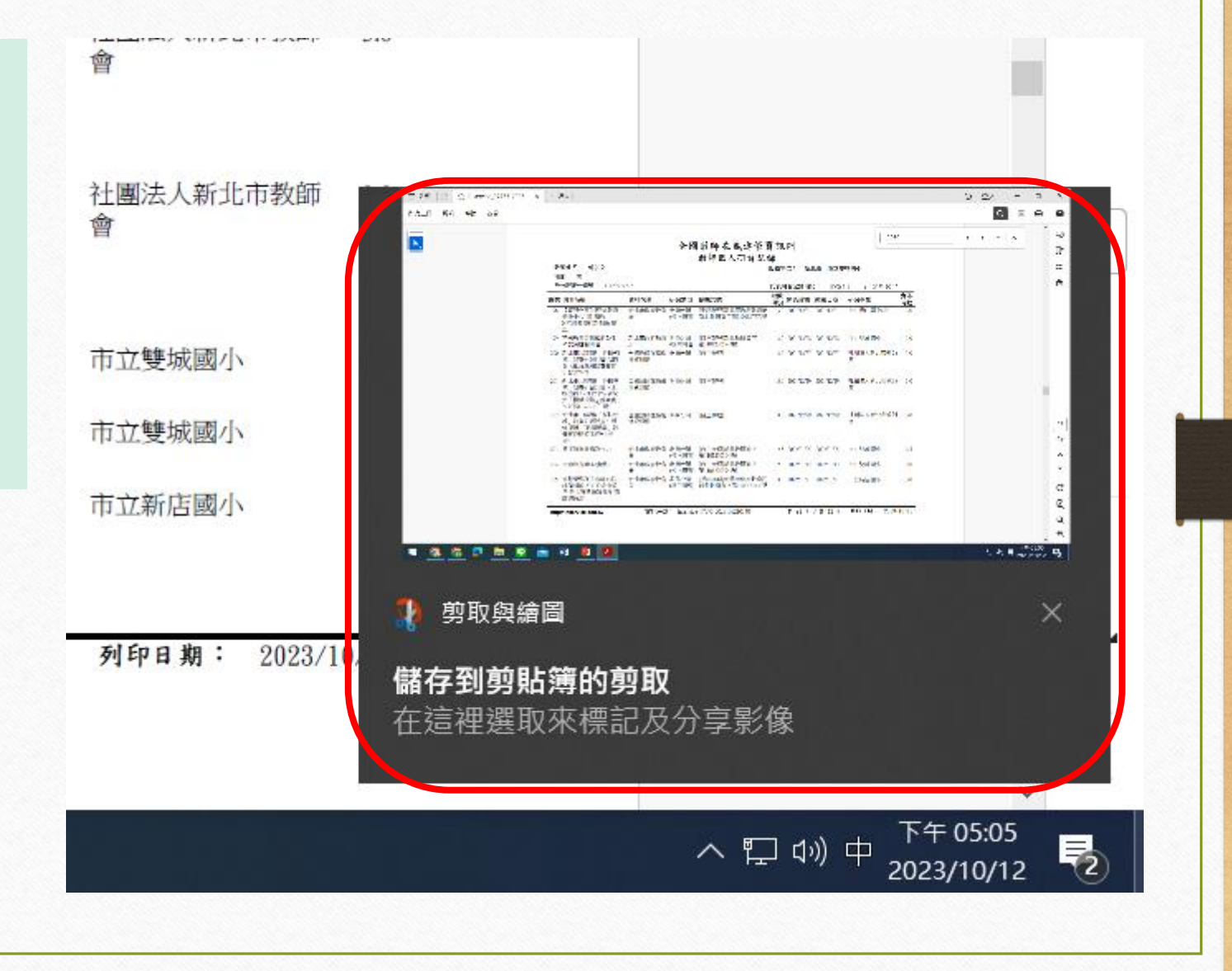

截圖技巧2-2

可用筆將身分證塗掉,
 務必留下姓名。
 五上角可選擇存檔。

| Ξ 選單 協 ☆ Inservice_97773-2023 | 3× (+ )淮立 )                                                                 |                       |                                            |                          |                     |      | <ol> <li>⑦ 登入</li> </ol> | - | σ | ×       |
|-------------------------------|-----------------------------------------------------------------------------|-----------------------|--------------------------------------------|--------------------------|---------------------|------|--------------------------|---|---|---------|
| ī有工具 編輯 轉換 簽署                 |                                                                             |                       |                                            |                          |                     |      | C                        |   | 8 |         |
| <b>k</b> _                    |                                                                             | 全                     | 國教師在職進修訂                                   | 資訊網                      | 2030                | 8    | < > ···                  | × | ^ | Q)<br>П |
|                               | 教師姓名: 郭以文                                                                   |                       | 教師個人研習記念                                   | 錄<br>服務單位:新北市市立          | 雙城國小                |      |                          |   |   | 88      |
|                               | 性別: 男<br>身分譜統一編                                                             | 23.5                  |                                            | 此表研習記錄期間: 200            | 00-1-1 至 2023-10-12 |      |                          |   |   | ۵       |
|                               | 編號 研習名稱                                                                     | 資料來源 研習類              | 輕型 依據文號                                    | 時數/<br>舉分開始日期 結束日期       | 研習學校                | 實得   |                          |   |   |         |
|                               | 198 【資訊非專】[程式教育<br>體驗中心] 區塊鏈:<br>NFT於教學的新想像 講                               | 新北市政府教育 非學分<br>局 (校内報 | 班 [委託辦理]新北市政府教育局<br>开習)新北教研育字第1101847579署  | 3.0 2021/12/21 2021/12/2 | 1 市立青山國中(小)         | 3.0  |                          |   |   |         |
|                               | E<br>199 特殊教育專業知能整生<br>命教育機論研究                                              | 新北市政府教育 非學分           | (班 [自主辦理]新北教研資字<br>研究) 第1101270504498      | 3.0 2021/12/22 2021/12/2 | 2 市立雙城國小            | 3.0  |                          |   |   |         |
|                               | 200)新北市108課題「科技領<br>域」競賽研習計畫-AI機<br>器人創意應用競賽實作<br>研想(2020)                  | 全國教師在職進 非學分<br>修資訊網   | 班 [自主辦理]                                   | 3.0 2021/12/27 2021/12/2 | 7 社憲法人新北市教師<br>會    | 3.0  |                          |   |   |         |
|                               | 201 新北市108課編「科技領<br>域」與賽研習計畫~工<br>程機器人-拯救宇宙新定<br>元「機械張船」跟賽賣<br>作研習(1229下午場) | 全國教師在職進 非學分<br>修資訊網   | 班 [自主辦理]                                   | 3.0 2021/12/29 2021/12/2 | 9 社團法人新北市教師<br>會    | 3.0  |                          |   | ł |         |
|                               | 202 新北市108課編(科技領<br>域」號賽研習計畫~思<br>維運輯-「戰國風雲」號<br>賽實作研習(1229上午               | 全國教師在職進 非舉分<br>修資訊網   | 班 [自主辦理]                                   | 3.0 2021/12/29 2021/12/2 | 9 社產法人新北市教師<br>會    | 3.0  |                          |   |   | 23      |
|                               | 203 循序漸進架構寫作力                                                               | 新北市政府教育 非學分           | 田 [自主辦理]新北教研資字<br>再要) 第11012705044艘        | 2.5 2022/01/05 2022/01/0 | 5 市立雙城國小            | 2.5  |                          |   |   | •       |
|                               | 204 反赤教育講座(實體)                                                              | 新北市政府教育 非舉分           | 田 [自主辦理]新北教研資字<br>开習) 第11012705944號        | 2.0 2022/01/12 2022/01/1 | 2 市立雙城國小            | 2.0  |                          |   |   | ~       |
|                               | 205 智慧學習種子教師必修<br>課程:邁向2030的未來教<br>室:新北智慧學習發展(講<br>前)所((項))                 | 新北市政府教育 非學分<br>局 (種子板 | (班 (委託辦理)新北市政府教育局<br>开習)新北教研資字第1102434440要 | 3.0 2022/01/21 2022/01/2 | 1 市立新店園小            | 3.0  |                          |   |   | C       |
|                               | http://inservice.edu.tw                                                     | 文件序號: Ins             | ervice_97773-2023101210340                 | 第 23 頁 / 共 42            | 頁 列印日期: 2023/1      | 0/12 |                          |   |   | 9       |
|                               |                                                                             |                       |                                            |                          |                     |      |                          |   |   | Q       |
|                               |                                                                             |                       |                                            |                          |                     |      |                          |   | ~ | Q       |

|               | 校內填報瀏覽                                                                                                    | 修改 制除 發佈 返回                                                                                                    |
|---------------|----------------------------------------------------------------------------------------------------|----------------------------------------------------------------------------------------------------|
| ででした。<br>花の填報 | 雙城國小112學年度A18 填報說明:依據「新北市政訓實施計畫」、<br>A2研習。教育<br>習名稱之研習,<br>的畫面截圖上傳 發佈日期: 發佈日期: 發佈人員:教務處 郭以文<br>寄通知信:無 顯示名單: 發佈對象: 1.請上傳A1研習橡發時數種<br>選擇檔案 未遂擇任何 2.請上傳A2研習核發時數種 選擇檔案 未遂擇任何 3.請上傳2030研習核發時。 選擇檔案 未遂擇任何 | A2&2030必修研習調整<br>府教育局智慧學習輔導小組運作計畫、、「新北市110學年度智慧學習教師初階認證持<br>「推動中小學數位學習糟謹方案」辦理。由於規定112/12/31前全校教師須完成A1及<br>600時交到列為必修研習。軟請教師登入全國校師在職進修網,載圖帶有A1以及A2研<br>核發時數證印已完成。若尚未完成之教師,敬請查詢教師研習模組報名後,將報名成功<br>前謝配合調查。<br>22156511<br>「加」或是報名A1研習的報名成功畫面。《必填》<br>描案<br>軟載圖,或是報名2030研習的報名成功畫面。《必填》<br>描案 |
| 校務行政系統選"校內填   | 報"                                                                                                    | 上傳檔案                                                                                                    |

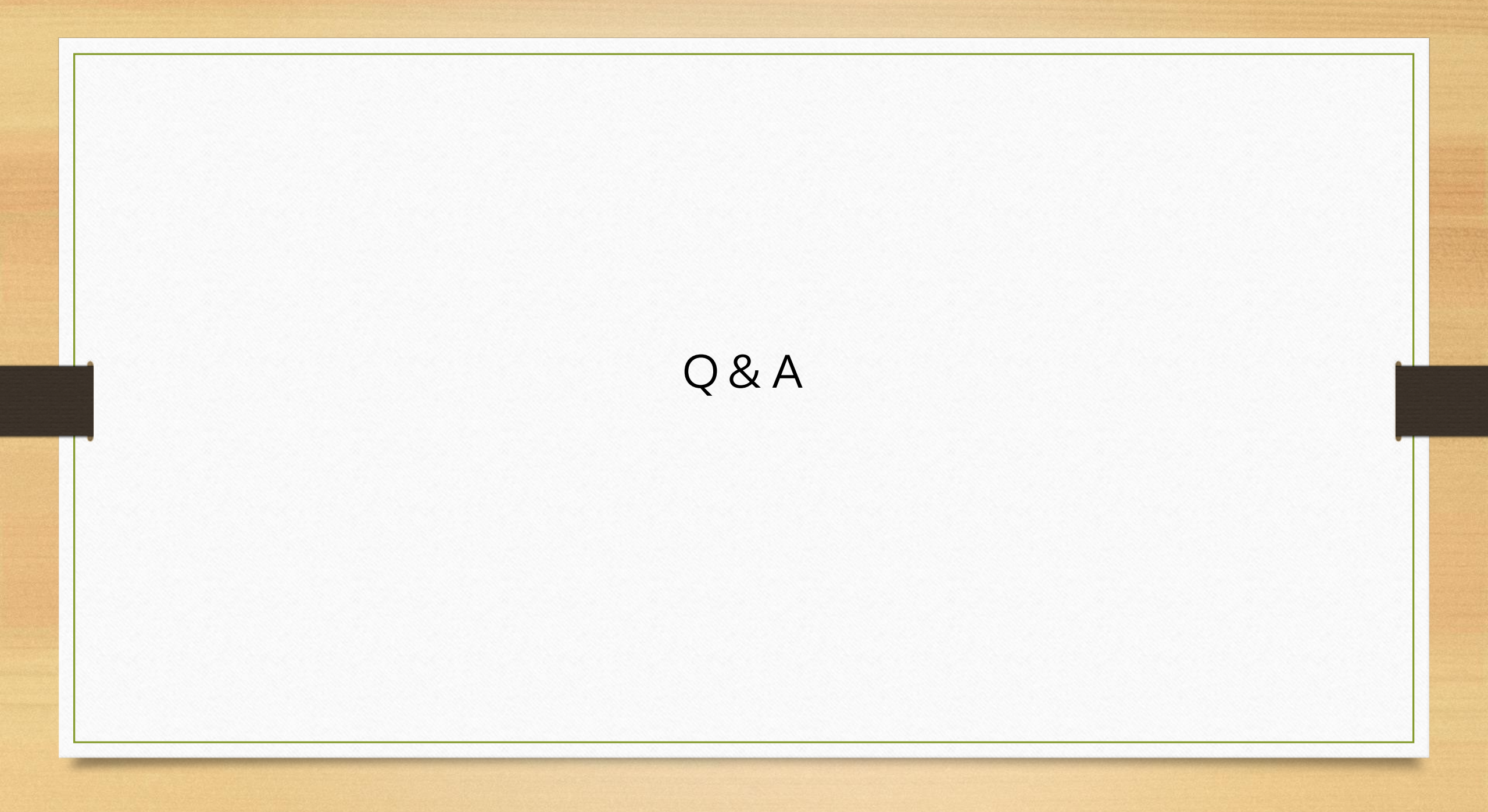